# KLICKANLEITUNG **AI BIETERCOCKPIT** FÜR BIETER DER **STADTWERKE BAD KREUZNACH**

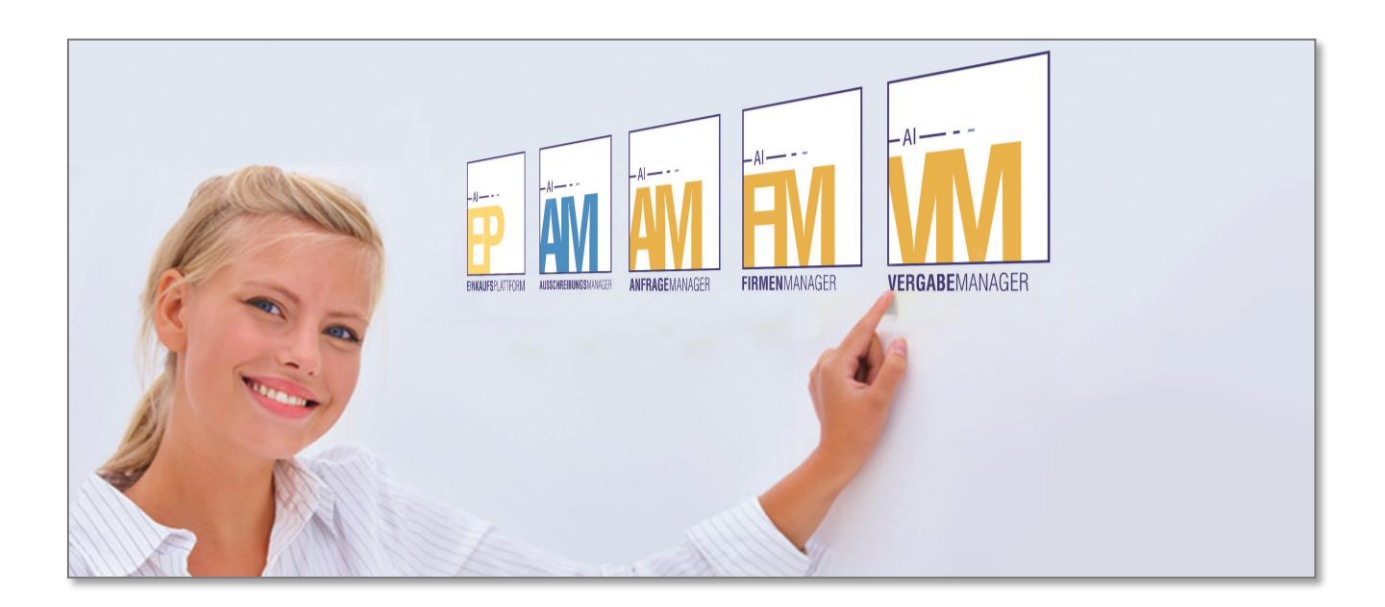

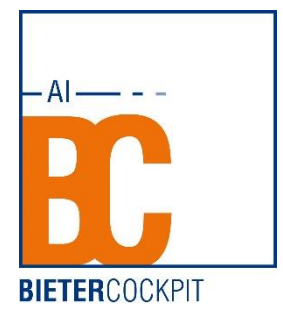

Stand: 22.07.2021

### Inhaltsverzeichnis

| 1. Ang | ebotsabgabe Schritt für Schritt                 | 3  |
|--------|-------------------------------------------------|----|
| 1.1.   | Auf der Plattform registrieren                  | 3  |
| 1.2.   | An einem Vergabeverfahren teilnehmen            | 7  |
| 1.3.   | Nachrichten der aktuellen Vergabe anzeigen      | 10 |
| 1.4.   | Ansicht der Vergabeunterlagen                   | 10 |
| 1.5.   | Erstellung eines Angebotes                      | 11 |
| 1.5.1. | Angebotsunterlagen bearbeiten                   | 11 |
| 1.6.   | Leistungsverzeichnis bearbeiten (Bauleistungen) | 12 |
| 1.7.   | Angebotsunterlagen ausfüllen                    | 14 |
| 1.8.   | Angebot abgeben                                 | 14 |
| 1.8.1. | ABGEBEN-Schaltfläche                            | 14 |
| 1.9.   | Protokoll der Angebotsabgabe                    | 17 |
| 1.10.  | Handbuch AI BIETERCOCKPIT aufrufen              |    |

# 1. Angebotsabgabe Schritt für Schritt

### **1.1.Auf der Plattform registrieren**

Um die Ausschreibungsunterlagen einsehen zu können, müssen Sie sich zunächst neu registrieren oder – bei bereits vorliegender Registrierung – bei der Benutzeranmeldung einloggen. Falls Sie von der Vergabestelle einen Einladungscode zugesandt bekommen haben, so können Sie diesen für die Registrierung verwenden und den Button WEITER MIT EINLADUNGSCODE klicken. Sollten Sie keinen Einladungscode vorliegen haben, so wählen Sie bitte den Button ÜBERSPRIN-GEN.

| DIE KREUZWACHER<br>STADTWERKE<br>Die Nate Tempt.<br>2 ur Stantaale Weinformationen • Ausenh                                                                                                    | Klickanleitung Q Suchen 🛓 Anmelden Kontrast                                                                                                    |
|----------------------------------------------------------------------------------------------------|----------------------------------------------------------------------------------------------------|
| Benutzeranmeldung       Wern Sie bareits eine gültige Benutzerkennung und ein gültiges Kannwort besitzen, melden Sie sich bite mit diesen Daten am System an.       Benutzerkennung       Kennwort | Registrierung       Wern Sie von einer Vergabestelle einen Einladungscode erhalten hab L. können Sie diesen hier eingeben.       Sie können auch ohne die Angabe eines Einladungscode erhalten hab L. können Sie diesen hier eingeben.       Einladungscode (Pflicht)       Weter mit Ereladungscode     Uberspringen |
| Passeort vergesaan?<br>Avmilden                                                                                                    |                                                                                                    |

Sie starten daraufhin einen Anmeldungsprozess mit fünf Schritten. Diesen müssen Sie durchlaufen, um sich auf der **AI VERGABE**PLATTFORM zu registrieren und um an den Ausschreibungen der Stadtwerke Bad Kreuznach teilnehmen zu können:

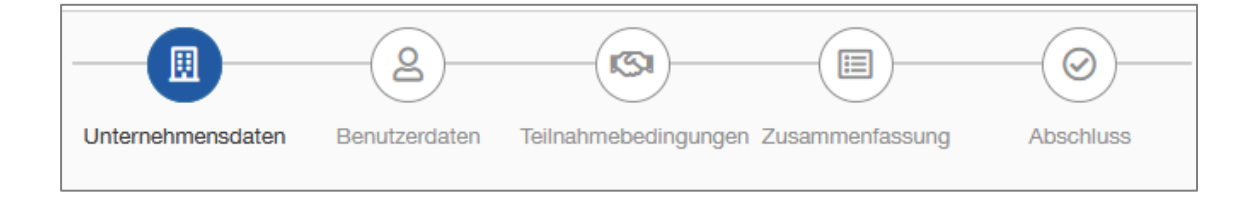

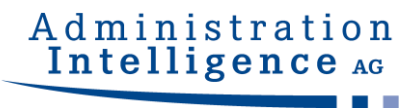

Bitte füllen Sie nun alle Pflichtfelder aus und klicken anschließend auf die Schaltfläche WEITER.

| Zur Startseite Vorinform           | nationen - A    | usschreibungen 👻    | Vergebene Aufträge -       | Qualifizierungssysteme - | Bieter - |
|------------------------------------|-----------------|---------------------|----------------------------|--------------------------|----------|
| _                                  |                 | 2                   | 9)E                        |                          |          |
| Unternehn                          | nensdaten Benut | zerdaten Teilnahmet | pedingungen Zusammenfassun | g Abschluss              |          |
| irma registrieren                  | n               |                     |                            |                          |          |
| tte geben Sie hier Ihre Unternehme | nsdaten ein.    |                     |                            |                          |          |
| Testfirma                          |                 | *                   | +49 12345678               |                          | *        |
| Tostetraßa 2                       |                 | *                   | Fax                        |                          |          |
|                                    |                 | *                   | T dX                       |                          | *        |
| 12345                              |                 | *                   | test@test.de               |                          |          |
| Teststadt                          |                 |                     | Homepage                   |                          |          |
| Deutschland                        |                 | ~ *                 | Handelsregistereintrag     |                          |          |
| Berlin                             |                 | *                   | Umsatzsteuer-ID            |                          |          |
| Kleinstunternehmen                 |                 | *                   | Steuernummer               |                          |          |
|                                    |                 |                     | DUNS                       |                          |          |
|                                    |                 |                     |                            |                          |          |
| flichtangaben                      |                 |                     |                            |                          |          |

Durchlaufen Sie darauffolgend den weiteren Anmeldungsprozess – legen Sie einen Mitarbeiter an und akzeptieren Sie die Teilnahmebedingungen.

|                                                                                                    |                                                              | Ausschreibungen 👻                                                                        | Vergebene Aufträge -                                            | Qualifizierungssysteme -                                               | Bieter -                         |
|----------------------------------------------------------------------------------------------------|--------------------------------------------------------------|------------------------------------------------------------------------------------------|-----------------------------------------------------------------|------------------------------------------------------------------------|----------------------------------|
|                                                                                                    |                                                              |                                                                                          |                                                                 |                                                                        |                                  |
|                                                                                                    |                                                              |                                                                                          |                                                                 |                                                                        |                                  |
|                                                                                                    |                                                              |                                                                                          |                                                                 | A harabilities                                                         |                                  |
|                                                                                                    | Unternenmensuaten                                            | Denutzeruaten reinanne                                                                   | beungungen zusammeniassu                                        | ig Auschluss                                                           |                                  |
| Viitarbeiter(-                                                                                                    | in) registrie                                                | ren                                                                                      |                                                                 |                                                                        |                                  |
| itte geben Sie hier Ihre pe<br>rfolgreicher Registrierung                                                                                        | rsönlichen Mitarbeiterda<br>im Bieterbereich zur Ver         | aten ein. Möchten Sie mehr<br>fügung.                                                    | ere MitarbeiterInnen anmelde                                    | n, so steht Ihnen diese Funktior                                       | alität nach                      |
| Testname                                                                                                    |                                                              | *                                                                                        | +49 12345678                                                    |                                                                        | *                                |
| Testvorname                                                                                                    |                                                              | *                                                                                        | Fax                                                             |                                                                        |                                  |
| Teststraße 2                                                                                                    |                                                              | *                                                                                        | test@test.de                                                    |                                                                        | *                                |
| 12345                                                                                                    |                                                              | *                                                                                        | Abteilung                                                       |                                                                        |                                  |
| Testort                                                                                                    |                                                              | *                                                                                        |                                                                 |                                                                        |                                  |
| Deutschland                                                                                                    |                                                              | *                                                                                        |                                                                 |                                                                        |                                  |
|                                                                                                    |                                                              |                                                                                          |                                                                 |                                                                        |                                  |
|                                                                                                    |                                                              |                                                                                          |                                                                 |                                                                        |                                  |
| itte tragen Sie hier Ihre Be<br>eine Umlaute, Leer- oder \$                                                                                      | enutzerkennung sowie Ih<br>Sonderzeichen enthalter           | nr persönliches Kennwort ei<br>n. Für die Benutzerkennung                                | n. Die Benutzerkennung und<br>erlaubt sind Bindestrich (-), l   | das Kennwort dürfen nicht iden<br>Jnterstrich ( ), Punkt(.), Plus(+) u | tisch sein und<br>Ind @-Zeichen. |
| as Kennwort muss aus ei                                                                                                    | ner Kombination von Bu                                       | chstaben und Ziffern beste                                                               | hen und 6 bis 20 Zeichen bei                                    | nhalten.                                                               |                                  |
| testbieter                                                                                                    |                                                              | *                                                                                        | •••••                                                           |                                                                        | *                                |
|                                                                                                    |                                                              |                                                                                          | •••••                                                           |                                                                        | *                                |
|                                                                                                    |                                                              |                                                                                          |                                                                 |                                                                        |                                  |
|                                                                                                    | chen                                                         |                                                                                          |                                                                 |                                                                        | Weiter                           |
| Zurück Eingaben lös                                                                                                    |                                                              |                                                                                          |                                                                 |                                                                        |                                  |
| Zurück Eingaben löse                                                                                                    |                                                              |                                                                                          |                                                                 |                                                                        |                                  |
| Zurück Eingaben lös                                                                                                    |                                                              |                                                                                          |                                                                 |                                                                        |                                  |
| Zurück Eingaben lös                                                                                                    |                                                              |                                                                                          |                                                                 |                                                                        |                                  |
| Zurück Eingaben lös<br>DIE KREUZNACHER<br>STADTWERKE<br>Die Nahe Energie.                                                                        |                                                              |                                                                                          |                                                                 |                                                                        |                                  |
| Zurück Eingaben lös<br>DIE KREUZNACHER<br>STADTWERKE<br>Die Nahe Energie.<br>Zur Startseite                                                      | Vorinformationen -                                           | Ausschreibungen -                                                                        | Vergebene Aufträge 🕶                                            | Qualifizierungssysteme -                                               | Bieter -                         |
| Zurück Eingaben lös<br>DIE KREUZNACHER<br>STADTWERKE<br>Die Nahe Energie.<br>Zur Startseite                                                      | Vorinformationen -                                           | Ausschreibungen -                                                                        | Vergebene Aufträge -                                            | Qualifizierungssysteme -                                               | Bieter -                         |
| Zurück Eingaben lös<br>DIE KREUZNACHER<br>STADTWERKE<br>Die Nahe Energie.<br>Zur Startseite                                                      | Vorinformationen -                                           | Ausschreibungen -                                                                        | Vergebene Aufträge •                                            | Qualifizierungssysteme -                                               | Bieter •                         |
| Zurück Eingaben lös<br>DIE KREUZNACHER<br>STADTWERKE<br>Die Nahe Energie.<br>Zur Startseite                                                      | Vorinformationen -<br>Unternehmensdaten                      | Ausschreibungen -<br>Benutzerdaten Teilnahme                                             | Vergebene Aufträge -<br>30<br>bedingungen Zusammenfassu         | Qualifizierungssysteme -                                               | Bieter •                         |
| Zurück Eingaben lös<br>DIE KREUZNACHER<br>STADTWERKE<br>Die Nahe Energie.<br>Zur Startseite                                                      | Vorinformationen -<br>Unternehmensdaten                      | Ausschreibungen -<br>Benutzerdaten Teilnahme                                             | Vergebene Aufträge •                                            | Qualifizierungssysteme •                                               | Bieter •                         |
| Zurück Eingaben lös<br>DIE KREUZNACHER<br>STADTWERKE<br>Die Nahe Energie.<br>Zur Startseite<br>Akzeptieren<br>träambel                           | Vorinformationen -<br>Unternehmensdaten<br>Unternehmensdaten | Ausschreibungen -<br>Benutzerdaten Teilnahme<br>mebedingung                              | Vergebene Aufträge •<br>33<br>bedingungen Zusammenfassu<br>CIEN | Qualifizierungssysteme •                                               | Bieter -                         |
| Zurück Eingaben lös<br>DIE KREUZNACHER<br>STADTWERKE<br>Die Nahe Energie.<br>Zur Startseite<br>Akzeptieren<br>räambel<br>) Die Stadtwerke GmbH B | Vorinformationen -<br>Unternehmensdaten<br>der Teilnahn      | Ausschreibungen -<br>Benutzerdaten Teilnahme<br>mebedingung<br>end "SWK" genannt), die G | Vergebene Aufträge •                                            | Qualifizierungssysteme -                                               | Bieter →                         |

Überprüfen Sie im letzten Schritt der Registrierung noch einmal Ihre Daten und klicken Sie final auf REGISTRIEREN.

| DIE KREUZNACHER<br>STADTWERKE<br>Die Nahe Energie. |                                 |                                     |                                   |
|----------------------------------------------------|---------------------------------|-------------------------------------|-----------------------------------|
| Zur Startseite                                     | Vorinformationen - Ausschreibun | gen - Vergebene Aufträge - (        | Qualifizierungssysteme • Bieter • |
|                                                    | 0 0                             |                                     |                                   |
| Unter                                              | nehmensdaten Benutzerdaten 1    | Feilnahmebedingungen Zusammenfassur | g Abschluss                       |
| usammenfassu                                       | ng der Anmeldedate              | n                                   |                                   |
| e folgenden Daten wurden zur Ver                   | gabeplattform übertragen:       |                                     |                                   |
| Firmendaten                                        |                                 |                                     |                                   |
| Firmenname:                                        | Testfirma                       | Telefon:                            | +49 12345678                      |
| Straße:                                            | Teststraße 2                    | Fax:                                |                                   |
| PLZ/Stadt                                          | 12345 Teststadt                 | E-Mail:                             | test@test.de                      |
| Land:                                              | Deutschland                     | Homepage:                           |                                   |
| Bundesland:                                        | Berlin                          | Handelsregistereintrag:             |                                   |
| Unternehmensgröße:                                 | Kleinstunternehmen              | Umsatzsteuer-ID:                    |                                   |
|                                                    |                                 | Steuernummer:                       |                                   |
|                                                    |                                 | DUNS:                               |                                   |
| Mitarbeiterdaten                                   |                                 |                                     |                                   |
| Benutzername:                                      | testbieter                      | Telefon:                            | +49 12345678                      |
| Vorname:                                           | Testvorname                     | Fax:                                |                                   |
| Nachname:                                          | Testname                        | E-Mail:                             | test@test.de                      |
| Straße/Hausnummer:                                 | Teststraße 2                    | Abteilung:                          |                                   |
| PLZ/Stadt:                                         | 12345 Testort                   | Sprache:                            | Deutsch                           |
| Land:                                              | Deutschland                     |                                     |                                   |
|                                                    |                                 |                                     |                                   |

Danach wird von der **AI VERGABE**PLATTFORM eine Mail an Ihre hinterlegte Mailadresse verschickt und Sie müssen noch Ihren Account freischalten:

| DIE KREUZNACHER<br>STADTWERKE<br>Die Nahe Energie.     |                                            |                            |                                 |                                  |                   |
|--------------------------------------------------------|--------------------------------------------|----------------------------|---------------------------------|----------------------------------|-------------------|
| Zur Startseite                                         | Vorinformationen -                         | Ausschreibungen 🗸          | Vergebene Aufträge 👻            | Qualifizierungssysteme -         | Bieter -          |
|                                                        |                                            | 8                          |                                 |                                  |                   |
|                                                        | Unternehmensdaten                          | Benutzerdaten Teilnahm     | nebedingungen Zusammenfassu     | ng Abschluss                     |                   |
| Aktivierung                                            | erforderlich                               |                            |                                 |                                  |                   |
| Um Ihre Registrierung abz<br>Adresse test@test.de vers | zuschließen und Ihren Ben<br>sendet wurde. | utzeraccount freizuschalte | en, befolgen Sie bitte die Anwe | isung in der E-Mail, welche soeb | en an die E-Mail- |

Der Anmeldungsvorgang muss erfolgreich abgeschlossen werden, um an Ausschreibungen teilnehmen und Angebote abgeben zu können.

AI BIETERCOCKPIT – KURZANLEITUNG © 2021 Administration Intelligence AG

### **1.2.An einem Vergabeverfahren teilnehmen**

1

Bitte loggen Sie sich nun mit den gerade erstellten Logindaten ein. Nach der erfolgreich abgeschlossenen Registrierung können Sie – insofern Sie von der Vergabestelle zu einer Angebotsabgabe aufgefordert wurden – mit Ihrem Nutzer nun die entsprechende Vergabe u.a. auf der Startseite unter LAUFENDE TEILNAHMEN einsehen und an einem Vergabeverfahren teilnehmen.

| Willkomme                                                                                                    | en Testvorname Testname                                                    |                      |
|----------------------------------------------------------------------------------------------------|----------------------------------------------------------------------------|----------------------|
| Hier können Sie aktuelle Ausschreibungen einseh<br>BIETERCOCKPIT 8 auch rechtsgültig elektronisc                                  | ien, Vergabeunterlagen digital herunterladen sowie<br>he Angebote abgeben. | über die Software AI |
|                                                                                                    |                                                                            |                      |
| In Ihrem Postfach befindet sich 1 ungelesene Na                                                                                   | achricht.                                                                  |                      |
| In Ihrem Postfach befindet sich 1 ungelesene Na<br>Laufende Teilnahmen (2)                                                        | ichricht.                                                                  |                      |
| In Ihrem Postfach befindet sich 1 ungelesene Na<br>Laufende Teilnahmen (2)<br>Anstehende Abgabetermine                            | ichricht.<br>Abgabefrist                                                   | Status               |
| In Ihrem Postfach befindet sich 1 ungelesene Na<br>Laufende Teilnahmen (2)<br>Anstehende Abgabetermine<br>Test123 (SWK-2020-0001) | Abgabefrist<br>07.09.2020 10:00                                            | Status<br>✓          |

Mit einem Klick auf das entsprechende Verfahren werden Ihnen zunächst weitere Informationen (z.B. Vergabeunterlagen und Nachrichten) des Verfahrens angezeigt.

| nformationen zur Ausschreibung: SWK-2020-0001, Test123                                                                                                    |
|----------------------------------------------------------------------------------------------------|
| J<br>Zur Bearbeitung der Unterlagen sowie zur elektronischen Abgabe und Kommunikation benötigen Sie die Anwendung <b>AI BIETER</b> COCKPIT i.V.m. dem Programm<br><b>AI WEB</b> LAUNCHER.<br>Weitere Informationen zum <b>AI BIETER</b> COCKPIT und den Systemvoraussetzungen finden Sie <b>hler</b> sowie im Bereich <b>FAQ</b> .                                                                                                    |
| Vergabeunterlagen                                                                                                    |
| s gilt immer nur die aktuellste Version der Unterlagen. Diese Version ist immer mit der höchsten Versionsnummer versehen. Alle anderen Versionen verlieren<br>Jamit ihre Gültigkeit.                                                                                                    |
| Version       Datum       Download       Image: Control of the state of the state of the s |
| Nachrichten                                                                                                    |
| Beachten Sie bitte, dass in den folgenden Nachrichten zu dieser Ausschreibung auch Bestandteile der Vergabeunterlagen und weitere wichtige<br>nformationen zum Ausschreibungsgegenstand enthalten sein können!                                                                                                    |
| Eingangsdatum Betreff                                                                                                    |
| Image: Second system         Neue Aufforderung zur Angebotsabgabe                                                                                                    |
|                                                                                                    |

Mit einem Klick auf UNTERLAGEN IN ALBIETERCOCKPIT ÖFFNEN starten Sie das ALBIETERCOCK-PIT, um die Vergabeunterlagen einsehen, bearbeiten und ggbfs. absenden zu können.

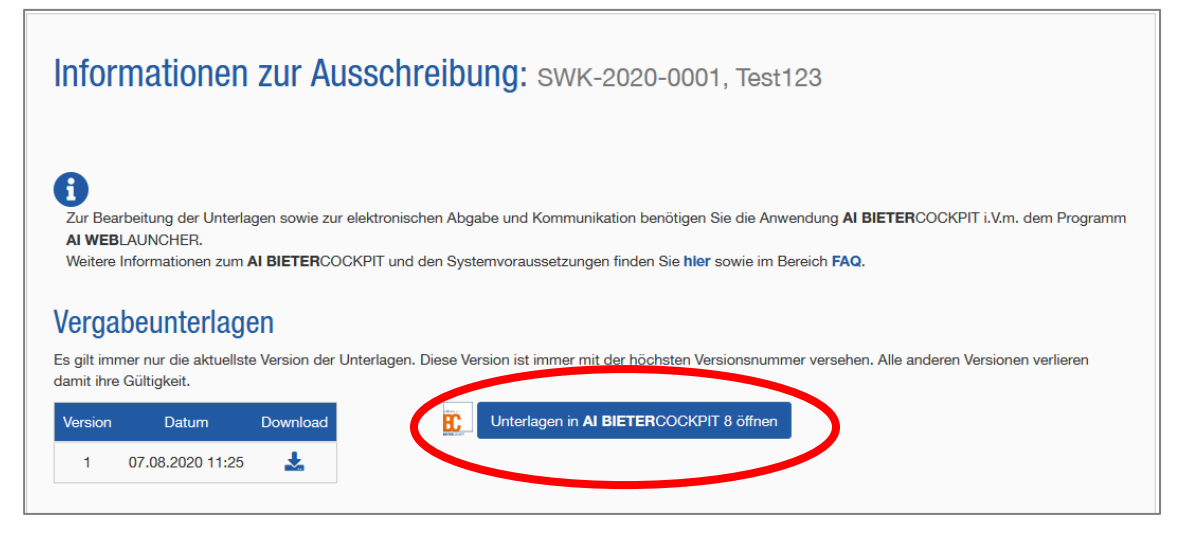

Bitte beachten Sie, dass Sie gegebenenfalls das Programm **AI WEB**LAUNCHER vor dem ersten Start des **AI BIETER**COCKPIT installieren müssen, bevor Sie die Software verwenden können. Klicken Sie in diesem Fall auf den Link <u>https://www.bietercockpit.de/install.html</u>, um herauszufinden, welche Version des **AI WEB**LAUNCHER auf Ihrem System zu installieren ist. Das **AI BIE-TER**COCKPIT lässt sich nur noch für einen eingeschränkten Zeitraum mit Java Webstart starten.

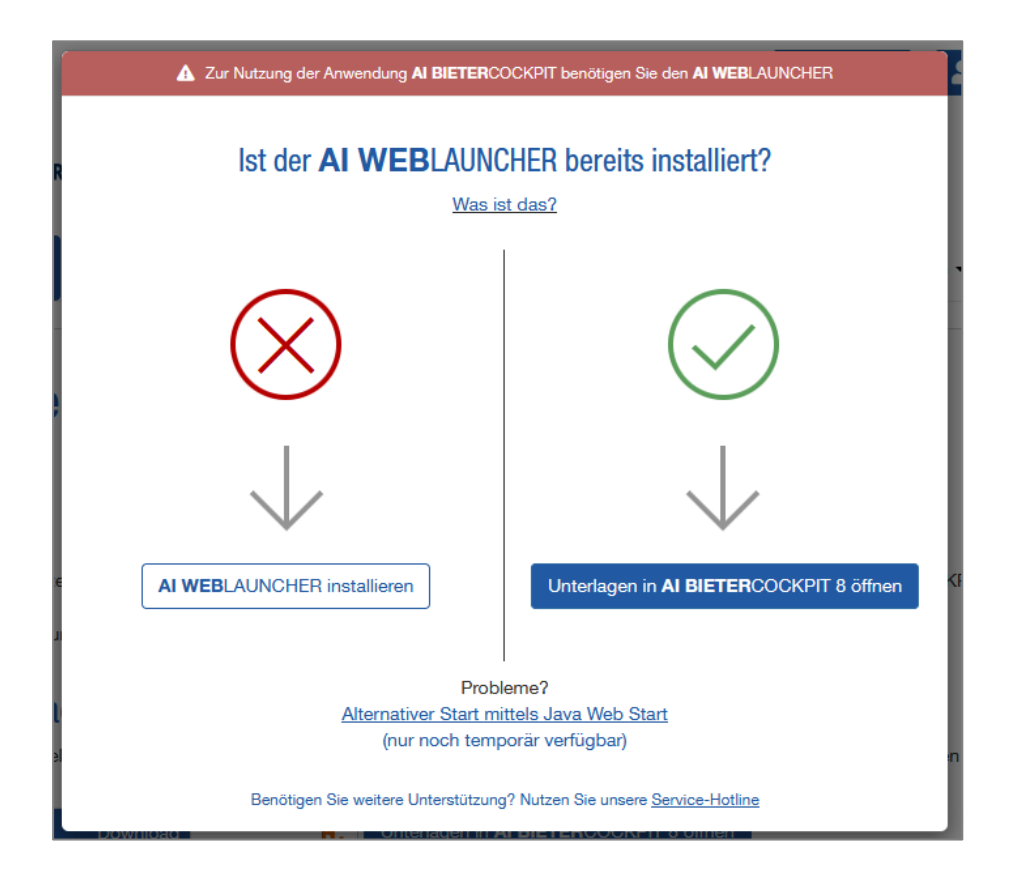

Anschließend kann das **AI BIETER**COCKPIT unter Verwendung des bei der Registrierung festgelegten Benutzernamens und des Passwortes geöffnet werden. Insofern Sie das **AI BIETER**-COCKPIT im Rahmen einer Ausschreibung öffnen, so zeigt das **AI BIETER**COCKPIT auch unmittelbar nach dem Start die entsprechende Ausschreibung an.

| AI BIETERCOCKPIT            |                                                                                                    |                      |         |              |  |  |
|-----------------------------|----------------------------------------------------------------------------------------------------|----------------------|---------|--------------|--|--|
| Datei B <u>e</u> arbeiten   |                                                                                                    |                      |         | <u>I</u> nfo |  |  |
|                             | <u>Übersicht der Ausschreibungen</u> Test123                                                                                                    | ireibungen 🕨 Test123 |         |              |  |  |
| Ter -                       | Nachrichten                                                                                                    |                      |         |              |  |  |
| Nachrichten                 | Veue Nachricht                                                                                                    |                      |         |              |  |  |
| <i>n</i>                    | Nachricht                                                                                                    | Тур                  | Datum 🔻 | Aktionen     |  |  |
|                             | Vergabeunterlagen heruntergeladen<br>Die Vergabeunterlagen wurden heruntergeladen.                                                                                                    | Eingang              | 13:41   |              |  |  |
| Ausschreibungen             | Neue Aufforderung zur Angebotsabgabe<br>Sie wurden zur Angebotsabgabe aufgefordert.                                                                                                    | Eingang              | 11:26   |              |  |  |
| Archiv                      |                                                                                                    |                      |         |              |  |  |
| Leistungs-<br>verzeichnisse |                                                                                                    |                      |         |              |  |  |
|                             |                                                                                                    |                      |         |              |  |  |
| Ś                           | Vergabeunterlagen (zur Durchsicht)                                                                                                    |                      |         |              |  |  |
| Einstellungen               | Image and the second second |                      |         |              |  |  |

| AI BIETERCOCKPIT                                                                                                |                                         |              |                     |           | -                 |
|----------------------------------------------------------------------------------------------------|-----------------------------------------|--------------|---------------------|-----------|-------------------|
| Datei B <u>e</u> arbeiten                                                                                       |                                         |              |                     |           | <u>I</u> nfo      |
|                                                                                                    | Übersicht der Ausschreibungen 🕨 Test123 |              |                     |           | 🛞 Synchronisieren |
| The second second second second second second second second second second second second second second second se | N achrichten                            |              |                     |           |                   |
| Nachrichten                                                                                                    | Vergabeunterlagen (zur Durchsicht)      |              |                     |           |                   |
|                                                                                                    | Name                                    | Dateigröße   | Letzte Änderung     | Status    | Aktionen          |
| S                                                                                                    | Version 1                               | 1,08 MB      | 07.08.2020 13:41:52 | Ungelesen | 管 Exportieren 🔻   |
| Ausschreibungen                                                                                                 | 💷 뉔 Dateien für Angebot                 |              |                     |           |                   |
| Aussenreibungen                                                                                                 | PREISBLATT_ZUM_ANGEBOTSS                | СН 9,93 КВ   |                     | Ungelesen | 🕞 Anzeigen 🔝      |
|                                                                                                    | 💷 🏐 Zusätzliche Informationen           |              |                     |           |                   |
|                                                                                                    | Aufforderung_Angebotsabgabe_            | Nati 864 KB  |                     | Ungelesen | 🕞 Anzeigen 💌      |
| Archiv                                                                                                    | Bestimmungen_fuer_die_Vergab            | be_v 15,4 KB |                     | Ungelesen | 🕞 Anzeigen 💌      |
|                                                                                                    | Verpflichtungserklaerung_Tariftr        | reue 172 KB  |                     | Ungelesen | 🕞 Anzeigen 🔻      |

### 1.3. Nachrichten der aktuellen Vergabe anzeigen

Im Bereich NACHRICHTEN sind alle Nachrichten der aktuellen Vergabe auf einen Blick zu sehen. An dieser Stelle können Sie auch eigene Anfragen an die Vergabestelle versenden. Klicken Sie dafür auf die Schaltfläche NEUE NACHRICHT.

| AI BIETERCOCKPIT                  |                                                                                             | - 🗆 X                |
|-----------------------------------|---------------------------------------------------------------------------------------------|----------------------|
| <u>D</u> atei B <u>e</u> arbeiten |                                                                                             | Info                 |
|                                   | Übersicht der Ausschreibungen 🕨 Test123                                                     | 🛞 Synchronisieren    |
|                                   | N achrichten                                                                                |                      |
| Nachrichten                       | Neue Nachricht                                                                              |                      |
| 0                                 | Nachricht                                                                                   | Typ Datum 🔻 Aktionen |
|                                   | Vergeweinernagen heruntergeladen<br>Die Vergabeunterlagen wurden heruntergeladen.           | ➡ 13:41<br>Eingang   |
| Ausschreibungen                   | N eue Aufforderung zur Angebotsabgabe           Sie wurden zur Angebotsabgabe aufgefordert. | I1:26 Eingang        |
| Archiv                            |                                                                                             |                      |

### **1.4.Ansicht der Vergabeunterlagen**

Der Bereich der Vergabeunterlagen wird angezeigt, wenn Sie in der Detailansicht der Vergabe auf den Bereich der VERGABEUNTERLAGEN (ZUR DURCHSICHT) klicken. Dort können die Vergabeunterlagen zur Durchsicht angezeigt werden. Öffnen Sie die einzelnen Dokumente mit einem Doppelklick oder über den Button ANZEIGEN.

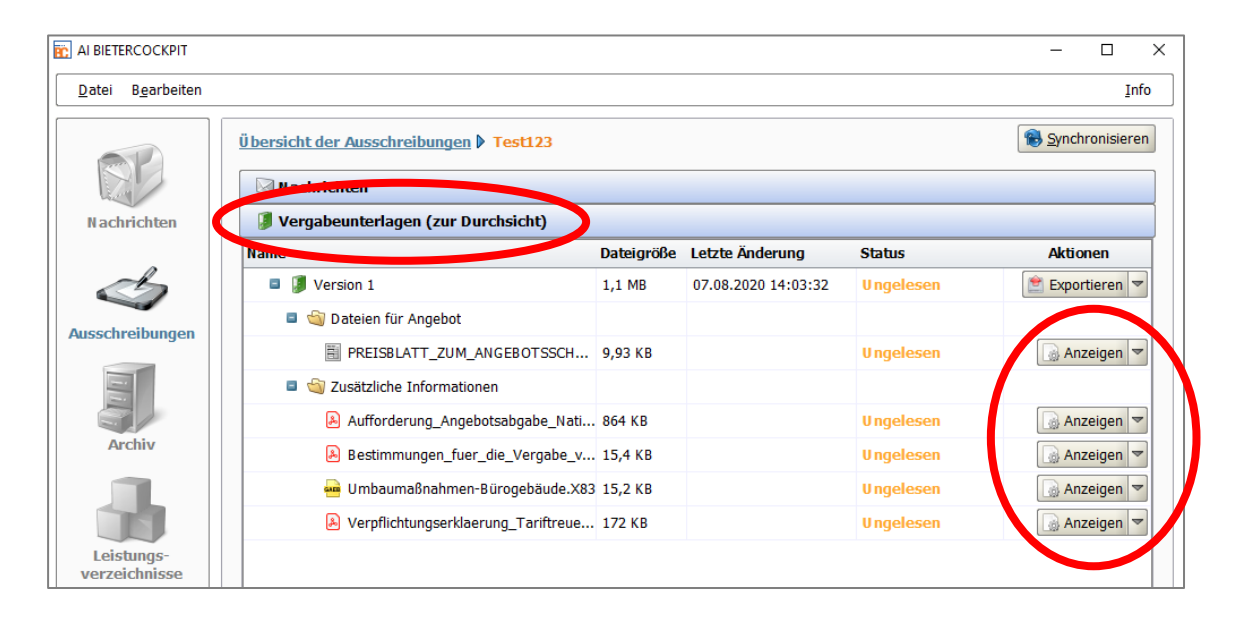

### **1.5.Erstellung eines Angebotes**

### **1.5.1. Angebotsunterlagen bearbeiten**

Um ein Angebot zu erstellen, müssen Sie in der Detailansicht der Vergabe in den Bereich der Angebotsunterlagen wechseln, indem Sie den Trennbalken ANGEBOTSUNTERLAGEN (ZUR BEAR-BEITUNG) anklicken.

| AI BIETERCOCKPIT                                                                                                    |                             |                    |               |                       |              | -     |           | ×  |
|----------------------------------------------------------------------------------------------------|-----------------------------|--------------------|---------------|-----------------------|--------------|-------|-----------|----|
| <u>D</u> atei B <u>e</u> arbeiten                                                                                                    |                             |                    |               |                       |              |       | Inf       | fo |
|                                                                                                    | Übersicht der Ausschreibung | en 🕨 Test123       |               |                       |              | Bynch | ronisiere | n  |
| and the second second sec | N achrichten                |                    |               |                       |              |       |           |    |
| Nachrichten                                                                                                    | 🖉 vergabeunterlagen (zu     | r Durchsicne,      |               |                       |              |       |           |    |
|                                                                                                    | Angebotsunterlagen (zu      | ur Bearbeitung)    |               |                       |              |       |           |    |
|                                                                                                    | Neues Angebot               | A Neber            | angebot anleg | gen 🛛 🌛 Date <u>i</u> | importieren  |       |           |    |
| Ausschreibungen                                                                                                    | Name                        | Version Unterlagen | Dateigröße    | Letzte Änderung       | Status       | Aktio | nen       |    |
|                                                                                                    | Angebot 1                   | Version 1          | 58,4 KB       | 07.08.2020 14:03:32   | Unbearbeitet | Ab    | geben 🔻   |    |
| 111                                                                                                    | 💷 🏐 Angebotsschrei          |                    |               |                       |              |       |           |    |
| Auchine                                                                                                    | PREISBLATT                  |                    | 9,93 KB       |                       | Unbearbeitet | i i i | Öffnen 🔻  |    |
| Archiv                                                                                                    | 💷 🏐 Zusätzliche Info        |                    |               |                       |              |       |           |    |
|                                                                                                    | 🛁 Umbaumaβn                 |                    | -             |                       | Unbearbeitet | i i i | Öffnen 🔻  | -  |

Beim ersten Aufruf der Ausschreibung wird automatisch eine erste Version des Angebots erstellt.

| Ausschreibungen |   | No.                |    | Version Unterlagen | Dateigröße | Letzte Änderung     | Jaus         | Aktionen    |
|-----------------|---|--------------------|----|--------------------|------------|---------------------|--------------|-------------|
|                 | C | 💷 🧊 Angebot 1      |    | Version 1          | 58,4 KB    | 07.08.2020 14: 3:32 | Unbearbeitet | 🗟 Abgeben 🔻 |
|                 |   | a 🔄 Angebotsschr   | ei |                    |            |                     |              |             |
| Austria         |   | PREISBLAT          | т  |                    | 9,93 KB    |                     | Unbearbeitet | 🐻 Öffnen 🔻  |
| Archiv          |   | 💷 🏐 Zusätzliche In | fo |                    |            |                     |              |             |
|                 |   | 💀 Umbaumaf         | 3n |                    | -          |                     | Unbearbeitet | 🐻 Öffnen 🔻  |

Beim ersten Aufruf der Angebotsunterlagen besitzen alle Eingabeformulare den Status UNBEAR-BEITET. Nach dem Öffnen ändert sich der Status zu GELESEN bzw. BEARBEITET oder FERTIGGE-STELLT.

### 1.6. Leistungsverzeichnis bearbeiten (Bauleistungen)

| Ausschreibungen | Name               | Version Unterlagen | Dateigröße | Letzte Änderung     | Status       | Aktionen   |
|-----------------|--------------------|--------------------|------------|---------------------|--------------|------------|
|                 | Angebot 1          | Version 1          | 58,4 KB    | 07.08.2020 14:03:32 | Unbearbeitet | Abgeben 🔻  |
|                 | 💷 🏐 Angebotsschrei |                    |            |                     |              |            |
|                 | PREISBLATT         |                    | 9.93 KB    |                     | Unbearbeitet | 🐻 Öffnen 🔻 |
| Archiv          | E Statziche Info   |                    |            |                     |              |            |
|                 | 🔤 Umbaumaßn        |                    | -          |                     | Unbearbeitet | 👩 Öffnen 🔻 |

Öffnen Sie das Leistungsverzeichnis über einen Doppelklick oder die Aktion ÖFFNEN (unter AK-TIONEN).

Bitte beachten Sie, dass unter Umständen vor dem ersten Programmstart eine GAEB Software installiert werden muss. Für eine komfortable und integrierte Bearbeitung eines Leistungsverzeichnisses im **AI BIETER**COCKPIT ist der kostenlose GAEB Editor "wingaeb xml" vorgesehen. Sie können diesen u.a. auf der Website unseres Kooperationspartners "Schnittstelle BAU" herunterladen: <u>http://www.wingaeb.de/download.php</u>. Nach einer Installation und Konfiguration steht Ihnen das Tool im **AI BIETER**COCKPIT zur Bearbeitung des Leistungsverzeichnisses zur Verfügung.

| Alles Christian Christian        | HErster<br>Nächster<br>Vornenger<br>Offener Eintrag                                              | E Positionsliste                                                                                                    | ™B     %     Min Alle       ■     m²     Ust       €     Min     Bill Keine       Positionsdetails                                                                                                    | Offene Ausgefüllte Bie<br>Einträge Filter                | eterangaben-<br>verzeichnis |                         |  |
|----------------------------------------------------------------------------------------------------|--------------------------------------------------------------------------------------------------|----------------------------------------------------------------------------------------------------|----------------------------------------------------------------------------------------------------|----------------------------------------------------------|-----------------------------|-------------------------|--|
| GAEE Info     GAEE Info     Gaestante Contract Contract Contrat Contract Contract Contract Contract Contract Contra            | Dateiinformatio                                                                                  | nen:                                                                                                    |                                                                                                    | GAEB DA Version 199<br>LV erstellt am 11.09.20           | 10<br>009                   |                         |  |
| <ul> <li> <sup>(1)</sup> 202 BA 2/3 Baustelleneinrichtung      </li> <li> <sup>(2)</sup> 02 Verkehrssicherung         </li> <li> <sup>(2)</sup> 01 BA 1 Verkehrssicherung      </li> </ul>                                                                                                    | Projektdaten:<br>Projektbezeichnung:<br>Vergabedaten:                                            |                                                                                                    | Regierungspräsidium Karlsruhe Deckenprogramm 2009                                                                                                    |                                                          |                             |                         |  |
| <ul> <li> <sup>1</sup> <sup>1</sup> <sup>1</sup> <sup>1</sup> <sup>1</sup> <sup>1</sup> <sup>1</sup> <sup>1</sup></li></ul>                                                                                                    | Währung:<br>Bieterdaten:<br>Firma:                                                               |                                                                                                    | Aus Einstellungen übernehn                                                                                                    | EUR (Euro)<br>nen                                        |                             |                         |  |
| <ul> <li>□ 0 CHW3554CH02</li> <li>□ 0 DB 4 1 Entvässerung</li> <li>□ 0 DB 4 1 Entvässerung</li> <li>□ 0 DB 6 2 Rinken und Pflaster</li> <li>□ 0 DB 6 2 A 2/3 Borde, Rinnen und Pflaster</li> <li>□ 0 DB 4 2 A 2/3 Borde, Rinnen und Pflaster</li> <li>□ 0 DB 4 2 A 2/3 Borde, Rinnen und Pflaster</li> <li>□ 0 DB 4 1 Ungebundene Tragschichten</li> <li>□ 0 DB 4 2 / 3 Bur Taum und Deckschichten</li> <li>□ 0 DB 4 2 / 3 Bur Taum und Deckschichten</li> <li>□ 0 DB 4 2 / 3 Bur Taum und Deckschichten</li> <li>□ 0 DB 4 2 / 3 Bur Taum und Deckschichten</li> <li>□ 0 DB 4 2 / 3 Bur Taum und Deckschichten</li> </ul>                                                                                                    | Straße:<br>PLZ, ort:<br>Ansprechpartner:<br>Telefon:<br>Fax:<br>E-Mail.<br>Angebotssumme Gesamt! | :<br>betrag                                                                                                    |                                                                                                    |                                                          |                             | <u>0.00 é</u>           |  |
| <ul> <li>Image: Book of the second state of the second state o</li></ul> | 19,0 % Umsatzsteuer a<br>Angebotssumme mit Um<br>Informationen z                                 | Bur<br>Isatzsteuer<br>2000 LV:                                                                                                    |                                                                                                    |                                                          | 0,00 €                      | 0,00 €<br><u>0,00 €</u> |  |
| <ul> <li>Ø D9 Bauwerke</li> <li>Image: Image: Imag</li></ul>     | Name<br>Bezeichnung:                                                                             | ur Gliederung:                                                                                                    |                                                                                                    | 090911L84<br>L 84 - FDE zwischen M                       | Neuweier und Zimmerp        |                         |  |
|                                                                                                    | Informationen zur Gliederung:<br>Ebene:<br>1<br>2<br>301 Baustelleneinrichtung                   |                                                                                                    |                                                                                                    | Typ:<br>Gliederungsebene<br>Gliederungsebene<br>Position | Länge:<br>2<br>2<br>4       |                         |  |
| <ul> <li>→ Andredomperungen</li> <li>→ → Die J Kontollprüfungen</li> <li>→ → O2 BA 2/3 Kontrollprüfungen</li> </ul>                                                                                                    | 01.01<br>01.01.0001                                                                              | BA 1 Baustelleneinrich<br>Baustelle einrichten<br>StL-Nr 0710110722<br>Geräte, Werkzeuge und<br>vertragsgemäßen Ausfü<br>erforderlich sind, au<br>bereitstellen und -s.<br>gesondert vergütet wi<br>cinachl. der döfür no<br>erforderlichen festen<br>Baubüros, Unterkünfte<br>und dgl., soweit erfo<br>auch zuen die der im die der im<br>such zuen die der im die der<br>geschauer und die einfelten. | htung<br>sonstige Betriebsmittel,<br>hrung der Bauleistungen<br>f die Baustelle bringen,<br>oweit der Geräteteinsatz n<br>nd - betriebsfertig aufst<br>twondigen Arbeiten.<br>Anlagen herstellen.<br>, Werkstätten, Lagerschupunder<br>hderlich, antrarsportiere: | die zur<br>icht<br>ellen<br>n,                           | Psch n.a.                   | € 0,00€                 |  |

Innerhalb von "wingaeb xml" finden Sie eine eigene Symbolleiste sowie zwei unterschiedliche Bereiche: Links die Gliederung und rechts den Formularbereich. In der Symbolleiste können Sie durch das Leistungsverzeichnis navigieren und noch offene Einträge identifizieren, um darin Eintragungen vorzunehmen. Bitte beachten Sie für weitere Informationen zur Bedienung auch das "wingaeb xml" Handbuch, das Sie unter dem Reiter INFO finden können.

| 🖉                                    | ningaeb xml (Viewer) - Angebotsaufforderung: Um | nbaumaßnahmen-Bürogebäude.X83 - Angebot: Umbauma | ßnahmen-Bürogebäude.x84 |
|--------------------------------------|-------------------------------------------------|--------------------------------------------------|-------------------------|
| Date. Start Ansic Info               |                                                 |                                                  |                         |
| Handbuch                             | Administration Intelligence AG                  | Fernwartung                                      |                         |
| AS Hill                              | Lizenzschlüssel                                 | Support                                          |                         |
| Das wingaeb xml Handbuch öffnen info | Vergabedaten:                                   |                                                  |                         |

Bereiche, für die Eintragungen vorgenommen werden müssen, werden gelb markiert. Der entsprechende Eintrag ist zunächst rot (noch auszufüllen) und dann grün (ausgefüllt) hervorgehoben.

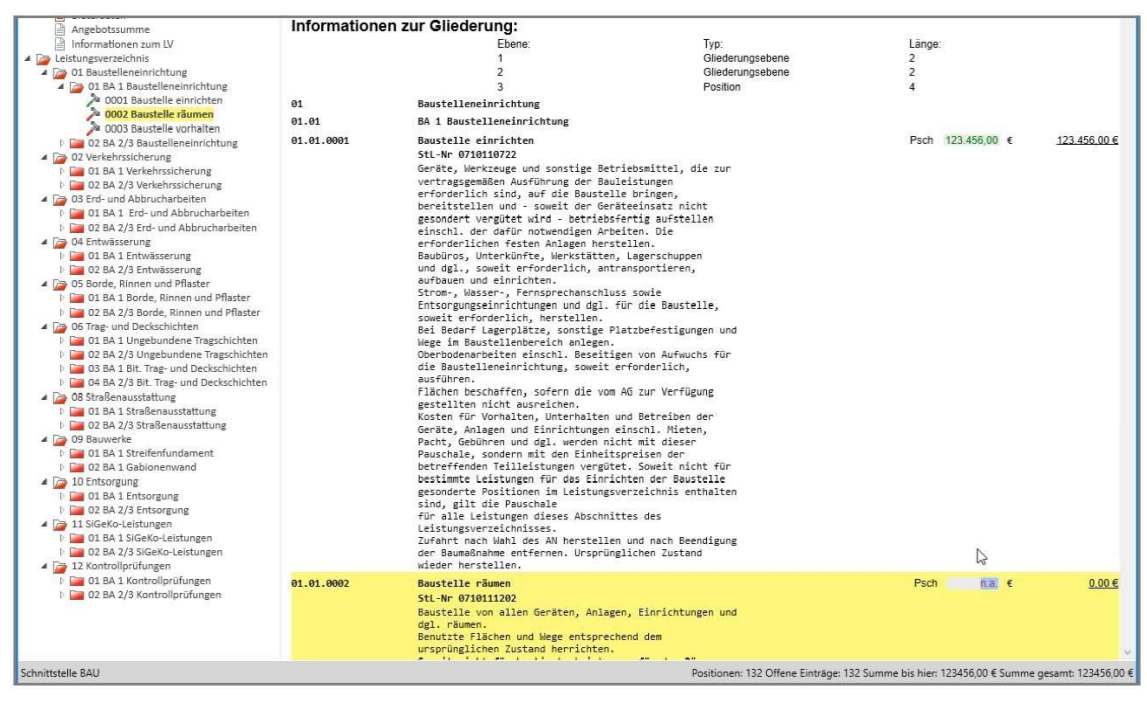

Um Ihre Eintragungen festzuhalten, speichern Sie bitte Ihr Angebot z.B. mit der Schaltfläche "Angebot speichern".

|   | 🕫   🖿 🕂 📑 🚑 🥥 🚳 💁 🕜   wingaeb :                                                                                                    | xml (Viewer) - Angebotsaufforderung: Umbaumaßnahmer                                                  | n-Bürogebäude.X83 - Angebot: Umbaum                                            | maßnahmen-Bürogebäude.x84                                                        | - |  | × |  |
|---|----------------------------------------------------------------------------------------------------|----------------------------------------------------------------------------------------------------|--------------------------------------------------------------------------------|----------------------------------------------------------------------------------|---|--|---|--|
| Α | ngebot speichern art Insicht Info                                                                                                    |                                                                                                    |                                                                                |                                                                                  |   |  |   |  |
|   | Alles                                                                                                    | aten →Erster<br>h LV → Nächster<br>LV ← Vorheriger<br>Alles<br>anzeigen ☆ Auf-/Abgebot<br>FileMatrix | ng m <sup>4</sup> Ust Vi<br>E Nt m <sup>2</sup> Ust Ni<br>Positionsdetails Suc | Chene Ausgefüllte Bieterangaben-<br>Einträge Einträge                            |   |  |   |  |
|   | GAEB Info                                                                                                    | Vergabedaten:<br>Währung:                                                                            | Vergabedaten:                                                                  |                                                                                  |   |  |   |  |
|   | <ul> <li>Auftraggeberdaten</li> <li>Bieterdaten</li> <li>Angebotsdaten</li> <li>Magebotsdaten</li> <li>□ Zusatztext</li> <li>□ Informationen zum LV</li> </ul> | Auftraggeberdaten:<br>Firma:<br>Straße:                                                              | L<br>F<br>T                                                                    | Vermögen und Bau Ba-Wü<br>Betriebsleitung<br>Rotebühiplatz 30<br>70/12 Stuttaget |   |  |   |  |

### 1.7. Angebotsunterlagen ausfüllen

Etwaige weitere auszufüllende Dokumente (z.B. Preisblatt) lassen sich unter dem Reiter ANGE-BOTSUNTERLAGEN mittels Doppelklick öffnen und ausfüllen.

| Nachrichten                             |                    |            |                     |              |           |
|-----------------------------------------|--------------------|------------|---------------------|--------------|-----------|
| 🕖 Vergabeunterlagen (zur Durchsicht)    |                    |            |                     |              |           |
| 🗿 Angebotsunterlagen (zur Bearbeitung)  |                    |            |                     |              |           |
| 📕 Ngu anlegen 🦪 Datej importieren       |                    |            |                     |              |           |
| Name                                    | Version Unterlagen | Dateigröße | Letzte Änderung     | Status       | Aktionen  |
| Angebot 1                               | Version 1          | 57,1 KB    | 06.03.2018 09:54:14 | Unbearbeitet | 🛃 Abgeben |
| 🔄 Angebotsschreiben                     |                    |            |                     |              |           |
| PREISBLATT_ZUM_ANGEBOTSSCHREIBEN.aiform | ß                  | 9,93 KB    |                     | Unbearbeitet | Öffner    |
| Susätzliche Informationen               |                    |            |                     |              |           |
|                                         |                    |            |                     |              | -         |

### 1.8.Angebot abgeben

# 1.8.1. ABGEBEN-Schaltfläche

Nach der Bearbeitung der Angebotsdateien klicken Sie auf die ABGEBEN (unter AKTIONEN)-Schaltflächen, wenn Sie die Abgabe des Angebotes starten wollen.

| bersicht der Ausschreibungen 🕨 Test123 |                    |                        |                     |                |            |  |  |
|----------------------------------------|--------------------|------------------------|---------------------|----------------|------------|--|--|
| 🗟 N achrichten                         |                    |                        |                     |                |            |  |  |
| 🧊 Vergabeunterlagen (zu                | r Durchsicht)      |                        |                     |                |            |  |  |
| 🔰 Angebotsunterlagen (z                | ur Bearbeitung)    |                        |                     |                |            |  |  |
| 📕 N <u>e</u> ues Angebot               | 🕹 Dat              | e <u>i</u> importierer | 1                   |                |            |  |  |
| Name                                   | Version Unterlagen | Dateigröße             | Letzte Änderung     | Status         | Aktionen   |  |  |
| Angebot 1                              | Version 1          | 61,3 KB                | 07.08.2020 14:37:55 | Bearbeitet     | Abgeben 🔻  |  |  |
| 💷 🏐 Angebotsschrei                     |                    |                        |                     |                |            |  |  |
| PREISBLATT                             |                    | 9,93 KB                |                     | Fertiggestellt | 🕞 Öffnen 🔻 |  |  |
| 💷 🏐 Zusätzliche Info                   |                    |                        |                     |                |            |  |  |
| 🛶 Umbaumaßn                            |                    | 2,65 KB                |                     | Bearbeitet     | 🐻 Öffnen 🔻 |  |  |

Anschließend führt das **BIETER**COCKPIT noch einmal eine Prüfung durch, z.B. ob alle Pflichtfelder ausgefüllt wurden oder ob die Vergabeunterlagen auf dem neuesten Stand sind. Der Angebotsprozess lässt sich an dieser Stelle noch abbrechen, falls Korrekturen vorgenommen werden müssen. Mit einem Klick auf WEITER setzen Sie den Angebotsabgabeprozess fort.

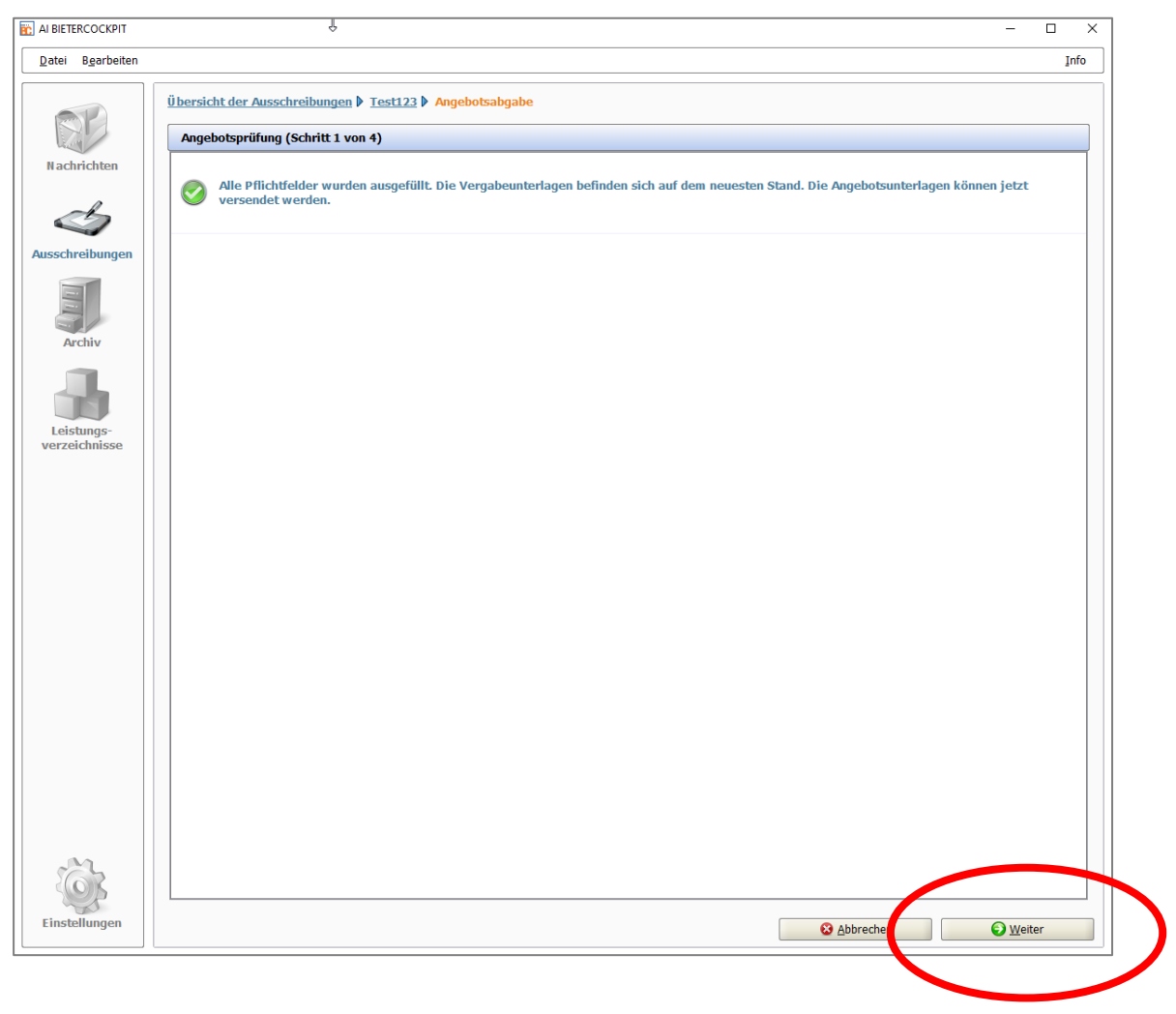

Darauffolgend haben Sie im nächsten Fenster noch einmal vor dem Versenden die Möglichkeit, im Rahmen des Begleitzettels Ihre Angebotsunterlagen in der Angebotsübersicht über die Schaltfläche DATEI ÖFFNEN noch ein letztes Mal zu überprüfen. Bestätigen Sie nach der sorgfältigen Prüfung der angezeigten Informationen, dass Sie den Begleitzettel vollständig gelesen haben. Erst dann wird die Schaltfläche ABGEBEN aktiviert und Sie können mit der Angebotsabgabe fortfahren.

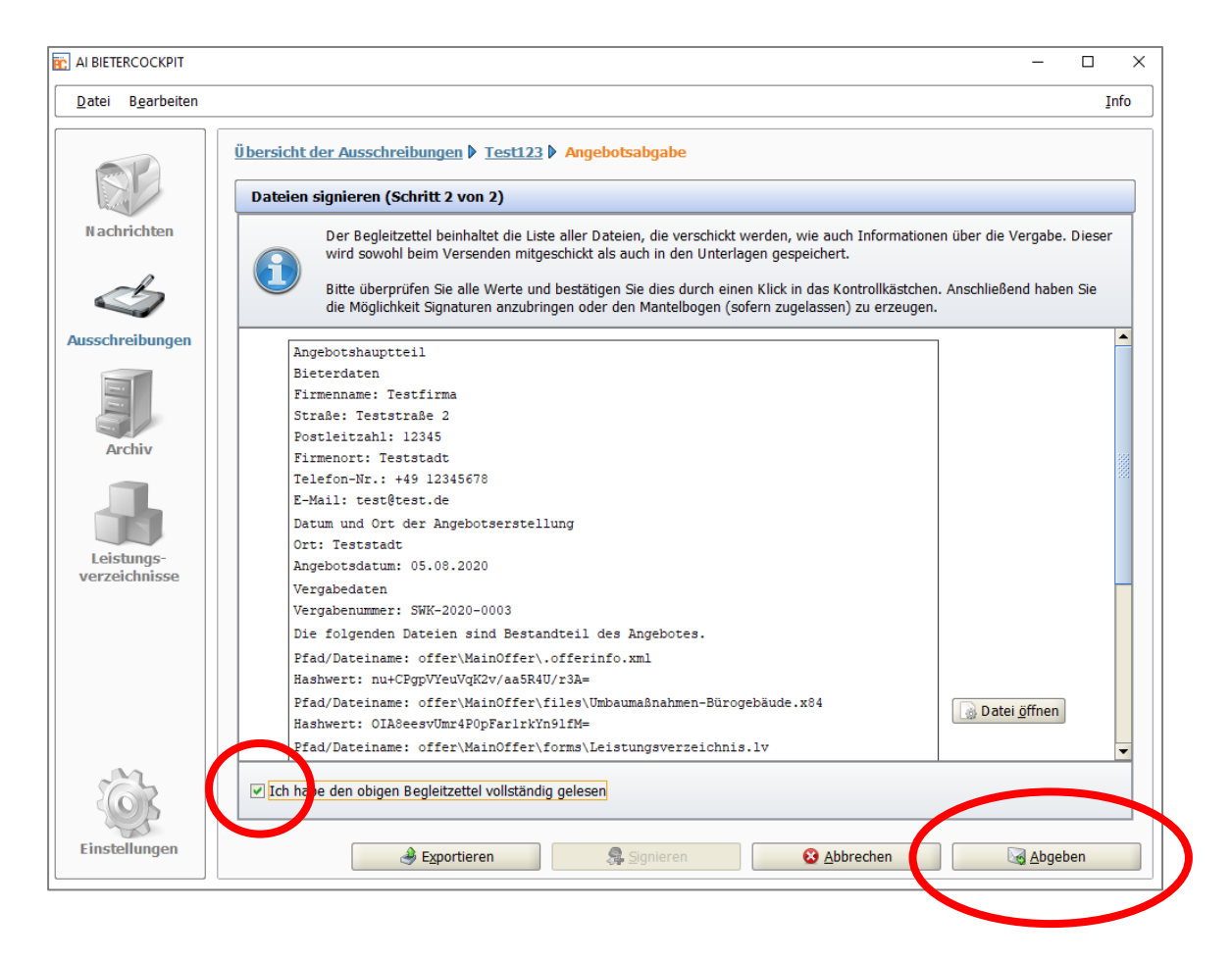

### 1.9. Protokoll der Angebotsabgabe

Nach der erfolgreichen Angebotsabgabe werden Ihnen die wichtigsten Sendungsinformationen im Fenster VERLAUF angezeigt und der Status Ihres Angebotes ändert sich im **AI BIETER**COCK-PIT auf ABGEGEBEN. Des Weiteren können Sie auch erst nach einer erfolgreichen Angebotsabgabe das Angebot ggbfs. ZURÜCKZIEHEN.

Administration Intelligence AG

|                          |                                                                                                    |                             |                                                                                                    |                                                                                                    | Inf |
|--------------------------|----------------------------------------------------------------------------------------------------|-----------------------------|----------------------------------------------------------------------------------------------------|----------------------------------------------------------------------------------------------------|-----|
| bersicht de              | er Ausschreibungen 🕨 <u>Test</u>                                                                                           | <u>t123</u>                 | Angebotsabgabe                                                                                                    |                                                                                                    |     |
| Verlauf                  |                                                                                                    |                             |                                                                                                    |                                                                                                    |     |
| 1                        | Der Verlauf der Aktionen, die<br>hierbei nicht um eine Protokol<br>Dokumente als Gesamtpaket.<br>Vergabeplattform ansehen. | mit de<br>llierun<br>Bei ve | len ausgewählten Dokumenten stattgefun<br>19 von Änderungen an einzelnen enthalter<br>rerschiedenen Aktionen können Sie sich a | den haben. Bitte beachten Sie, dass es sich<br>nen Dokumenten handelt, sondern um die<br>uch die Empfangsprotokolle von der |     |
| Aktionen                 |                                                                                                    | Pro                         | otokoll                                                                                                    |                                                                                                    |     |
| Erstellt am (            | 07.08.2020 14:03:32 (testbiet                                                                                              | Em                          | npfangsbestätigung: Angebotsabgabe                                                                                             |                                                                                                    |     |
| wird bearbe<br>Abgegeben | eitet reit 07.08.2020 14:14:04<br>am 07.18.2020 14:33:49 (ein                                                              | Seł                         | hr geehrte(r) BieterIn,                                                                                                    |                                                                                                    |     |
|                          |                                                                                                    | Die                         | ese Empfangsbestätigung wurde von der Verga                                                                                    | beplattform erzeugt und signiert.                                                                                           |     |
|                          |                                                                                                    | Die                         | e Prüfung ergab, dass sie authentisch ist und n                                                                                | icht manipuliert wurde.                                                                                                    |     |
|                          |                                                                                                    | Inf                         | formationen zum Angebot                                                                                                    | rm eingegangen.                                                                                                    |     |
|                          |                                                                                                    | Da                          | atum:                                                                                                    | 07.08.2020 14:33:49                                                                                                    |     |
|                          |                                                                                                    | Da                          | ateigröße des Angebotes:                                                                                                    | 9741                                                                                                    |     |
|                          |                                                                                                    | Prú                         | üfsumme des Angebots:                                                                                                    | ujlGbK5G376YI2pnYulLImSYeS8=                                                                                                |     |
|                          |                                                                                                    | Ter                         | chnische Identifikationsnummer des Angebots                                                                                    | 54321-NetOffer-173c8e9c265-3e649c9edca11b94                                                                                 |     |
|                          |                                                                                                    |                             |                                                                                                    |                                                                                                    |     |

| bersicht der Ausschreibungen 🕨 Test123 |                    |               |                     |                |                  |  |  |  |  |  |
|----------------------------------------|--------------------|---------------|---------------------|----------------|------------------|--|--|--|--|--|
| N achrichten                           | Nachrichten        |               |                     |                |                  |  |  |  |  |  |
| 🤰 Vergabeunterlagen (zu                | r Durchsicht)      |               |                     |                |                  |  |  |  |  |  |
| 🔰 Angebotsunterlagen (z                | ur Bearbeitung)    |               |                     |                |                  |  |  |  |  |  |
| Neues Angebot                          | A Neben            | angebot anleg | gen 🛛 🌛 Datej i     | mportieren     |                  |  |  |  |  |  |
| Name                                   | Version Unterlagen | Dateigröße    | Letzte Änderung     | Statue         | Akuonen          |  |  |  |  |  |
| 💷 🧊 Angebot 1                          | Version 1          | 63 KB         | 07.08.2020 14:33:49 | Abgegeben      | 🙀 Zurückziehen 🔻 |  |  |  |  |  |
| 💷 🏐 Angebotsschrei                     |                    |               |                     |                |                  |  |  |  |  |  |
| PREISBLATT                             |                    | 9,93 KB       |                     | Fertiggestellt | 🐻 Öffnen 🔻       |  |  |  |  |  |
| 💷 🍓 Zusätzliche Info                   |                    |               |                     |                |                  |  |  |  |  |  |
| 🛁 Umbaumaßn                            |                    | 3,03 KB       |                     | Bearbeitet     | 🐻 Öffnen 💌       |  |  |  |  |  |
| Signierte_Ange                         |                    | 1,26 KB       |                     |                | 🐻 Öffnen 🔻       |  |  |  |  |  |

### 1.10. Handbuch AI BIETERCOCKPIT aufrufen

Für weitere Informationen bzw. um eine grundlegende Beschreibung des **AI BIETER**COCKPIT aufzurufen, klicken Sie bitte im **AI BIETER**COCKPIT in der Menüleiste auf INFO und dann auf BENUTZERHANDBUCH.

| AI BIETERCOCKPIT |                                                   |                    |                |                     |                |                |                                                                    |
|------------------|---------------------------------------------------|--------------------|----------------|---------------------|----------------|----------------|--------------------------------------------------------------------|
| Datei Bearbeiten |                                                   |                    |                |                     |                |                | Info                                                               |
|                  | Übersicht der Ausschreibungen 🖡 Test123           |                    |                |                     |                | ynchronis      | Benutzer <u>h</u> andbuch     Unterstützte Signatur <u>k</u> arten |
|                  | 📓 Bekanntmachung                                  |                    |                |                     |                |                | V EAQ<br>Was ist neu?                                              |
| Nachrichten      | Nachrichten                                       |                    |                |                     |                |                | Fehlerbericht                                                      |
|                  | Vergabeunterlagen (zur Durchsicht)                |                    |                |                     |                |                | Über AI BIETERCOCKPIT                                              |
| S                | Angebotsunterlagen (zur Bearbeitung)              |                    |                |                     |                |                |                                                                    |
| Ausschreibungen  | Leves Angebot                                     | n 🛛 🌛 Dat          | ej importieren |                     |                |                |                                                                    |
|                  | Name                                              | Version Unterlagen | Dateigröße     | Letzte Änderung     | Status         | Aktionen       |                                                                    |
|                  | Angebot 1                                         | Version 1          | 161 KB         | 24.10.2019 17:21:07 | Abgegeben      | 🙀 Zurückziehen | n 💌                                                                |
|                  | Questionnaire for qualification verification      |                    |                |                     |                |                |                                                                    |
| Archiv           | Questionnaire for qualification verification.aidf |                    | 17 KB          |                     | Fertiggestellt | 🕞 Öffnen       | n 💌                                                                |
|                  | Specification sheet                               |                    |                |                     |                |                |                                                                    |
|                  | 🛃 Specification Sheet.aidf                        |                    | 66,9 KB        |                     | Fertiggestellt | 🕞 Öffnen       | n 🕶                                                                |
| Leistungs-       | Inhaltsverzeichnis.pdf                            |                    | 77,5 KB        |                     |                | 🐻 Öffnen       | n 💌                                                                |
| Verzeichnisse    |                                                   |                    |                |                     |                |                |                                                                    |
|                  |                                                   |                    |                |                     |                |                |                                                                    |
|                  |                                                   |                    |                |                     |                |                |                                                                    |
|                  |                                                   |                    |                |                     |                |                |                                                                    |
|                  |                                                   |                    |                |                     |                |                |                                                                    |

Anschließend werden Sie auf die offizielle Homepage des **AI BIETER**OCKPITS weitergeleitet, auf dieser wird das Handbuch in PDF-Form geöffnet.

| 1 t 1 von 96                                                                                                    | - + Automatischer Zoom 🔹                                                  | 2051» |
|----------------------------------------------------------------------------------------------------|---------------------------------------------------------------------------|-------|
| <ul> <li>I levo Sia beginnes</li> <li>J Algerness</li> <li>B roga wimbat</li> <li>A soga wimbat</li> <li>S develocité</li> <li>G Ensultagen</li> <li>7 Aussistre bunges</li> </ul> | Administration<br>Intelligence ac<br>AI BIETERCOCKPIT<br>Benutzerhandbuch |       |